التعامل مع الملفات والحافظات:

إنشاء ملف أوحافظة جديدين :

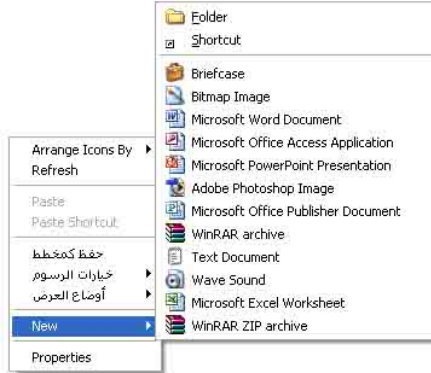

| Open                                   |
|----------------------------------------|
| Explore                                |
| Search                                 |
| Sharing and Security                   |
| EAdd to archive                        |
| 📚 Add to "New Folder.rar"              |
| Ecompress and email                    |
| Compress to "New Folder.rar" and email |
| K Scan for viruses                     |
| Send To                                |
| Cut                                    |
| Сору                                   |
| Paste                                  |
| Create Shortcut                        |
| Delete                                 |
| Rename                                 |
| Properties                             |

أعادة تسمية ملف أو حافظة:

- i. ننقر مرة على الحافظة ومرة على الاسم ثم نكتب السم الجديد.
- ii. ننقر الزر الأيمن للماوس على الملف أو الحافظة ثم نختار من القائمة المعروضة RENAME ونكتب الاسم الجديد.
- iii. أذا كان الملف أو الحافظة داخل نافذة ننقر عليه مرة واحدة ثم نختار من قائمة FILEالاختيار RENAME.

## حذف ملف أو حافظة:

- i. ننقر عليه مر واحدة بالزر الأيسر للماوس ثم نختار المفتاح DELETE من لوحة المفاتيح أو نختار الأمر DELETE من قائمة FILE .
  - ii. ننقر الزر اليمن عليه ثم نختار DELETEمن القائمة المعروضة.
  - iii. النقر و السحب بواسطة أي زر للماوس ثم نسحبه إلى سلة المهملات.